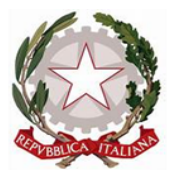

Ministero dell'Istruzione e del Merito Ufficio Scolastico Regionale per la Calabria ISTITUTO COMPRENSIVO STATALE TROPEA-RICADI "Don Francesco Mottola" Via Coniugi Crigna – Cap. 89861 – Tel. 0963666418 <u>http://istitutocomprensivotropea.edu.it</u> <u>vvic82200d@istruzione.it</u> – <u>vvic82200d@pec.istruzione.it</u> C.M.: VVIC82200D – C.F.: 96012410799

Tropea, 27/09/2024

Circolare N° 38

A tutti i genitori A tutti i Docenti Al Team Digitale Al DSGA All'albo Online Sito web

### Oggetto: <u>orario colloqui settimanali docenti/genitori - procedura di prenotazione tramite il</u> <u>Registro elettronico</u>

Al fine di consentire l'attivazione delle procedure per la prenotazione dei colloqui individuali, si richiede a tutti i docenti dell'Istituto Comprensivo di fornire ufficialmente ai responsabili di plesso e ai genitori il proprio orario di ricevimento settimanale, entro il 15 ottobre.

Ai genitori si raccomanda di attenersi all'orario prescelto per lo svolgimento del colloquio e di annullare in anticipo la prenotazione in caso di impossibilità.

Si allegano:

- 1. Regolamento colloqui con i genitori;
- 2. Tutorial prenotazione Docenti;
- 3. Tutorial prenotazioni Genitori.

Con la pubblicazione all'albo on-line e sul sito web dell'Istituto, ai sensi della Legge n. 241/1990 e del C.A.D. D.Lgs. n. 82/2005, la presente si intende notificata a tutti gli interessati.

Il responsabile del procedimento Prof. Andrea Bruno Calzona

> IL DIRIGENTE SCOLASTICO **Prof. Francesco FIUMARA** (firmato digitalmente)

### Regolamento colloqui con i genitori

#### IL DIRIGENTE SCOLASTICO

**Premesso che** è un dovere/diritto del genitore informarsi sull'andamento dei figli (art. 30 della Costituzione: "E' dovere e diritto dei genitori, mantenere, istruire ed educare i figli");

**Premesso che** non bisogna però confondere il "rapporto individuale con le famiglie" con le riunioni collegiali di tutti i docenti con i genitori per la consegna delle pagelle o per le informazioni sull'andamento dei figli;

**Considerato che** rientra nei compiti della scuola (e quindi dei docenti) instaurare un rapporto stretto e collaborativo con i genitori dei propri allievi. Rapporto dal quale la scuola e in particolare i docenti non possono prescindere;

**Considerato che** l'art. 29/2 ("Attività funzionali all'insegnamento") del CCNL/2007 prescrive: "Tra gli adempimenti individuali dovuti rientrano le attività relative: a) alla preparazione delle lezioni e delle esercitazioni; b) alla correzione degli elaborati; c) ai rapporti individuali con le famiglie".

Vista la delibera n.14 del Consiglio d'Istituto del 28 ottobre 2022;

### REGOLAMENTA

#### Quanto segue:

- 1) Gli incontri si svolgono su prenotazione, un'ora a cadenza settimanale per un massimo di 25 settimane e comunque non meno di 20 settimane;
- 2) il colloquio con l'insegnante può essere prenotato fino a un massimo di 5 genitori;
- 3) durante il ricevimento va rispettato l'ordine di prenotazione, indipendentemente dall'ordine di arrivo;
- 4) le prenotazioni potranno avvenire entro le 24 ore antecedenti;
- 5) gli insegnanti garantiranno l'accesso al registro delle valutazioni aggiornato;
- 6) Gli incontri dovranno essere prenotati dai signori genitori utilizzando l'apposita funzione del Registro Elettronico Spaggiari. Per una maggiore esplicitazione delle modalità di prenotazione da parte dei Genitori, e predisposizione del registro ad accogliere le stesse da parte dei Docenti, sono stati elaborati 2 Tutorial (1 per i Genitori e 1 per i Docenti) che verranno pubblicati sul sito web della scuola sezione "orario ricevimento docenti 2022/23" insieme agli orari di ricevimento divisi per per ordini di scuola.

Con la pubblicazione all'albo on-line e sul sito web dell'Istituto, ai sensi della Legge n. 241/1990 e del C.A.D. D.Lgs. n. 82/2005, la presente si intende notificata a tutti gli interessati.

Il Dirigente Scolastico Prof. Francesco Fiumara (firmato digitalmente)

## gestione colloqui con i genitori

siete in Classeviva > Registro della classe 1C SCUOLA SECONDARIA 1^ GRADO - TROPEA

Registro di classe Registro di classe Registro assenze Giornale del professore

MATEMATICA - Lezioni MATEMATICA - Assenze MATEMATICA - Voti MATEMATICA - Programma SCIENZE - Lezioni SCIENZE - Assenze SCIENZE - Voti SCIENZE - Programma Altre funzionalità

Annotazioni Agenda Didattica Colloqui Relazioni Richiami Bacheca

gno di aiuto? / Consulta le Faq

Note disciplinari

Richiedi assistenza

Consigliaci un miglioramento

Dal registro di classe andare su colloqui

### Cliccare su «aggiungi ora di colloquio»

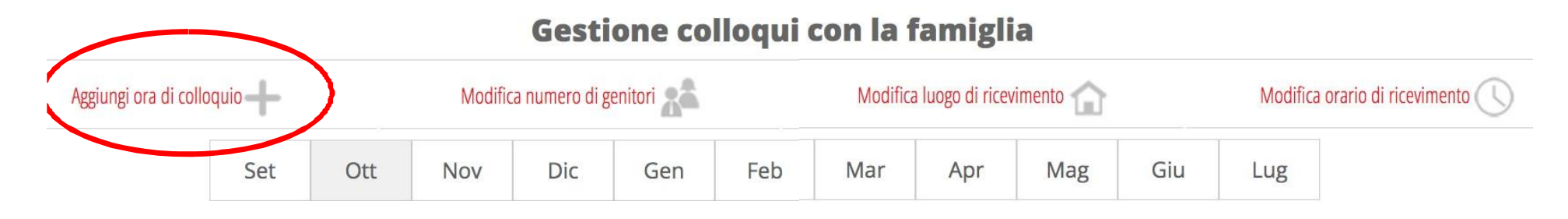

Si apre la seguente schermata. Selezionare la sede, l'orario di ricevimento ed il numero massimo di genitori che possono prenotare nell'arco di tempo. Ripetere l'operazione per aggiungere altre ore di colloquio per le settimane successive.

| Aggiungi ora di Colloquio               |                                             |                         |  |
|-----------------------------------------|---------------------------------------------|-------------------------|--|
| Data:                                   | 26 ott 2022 - mer 🗸                         |                         |  |
| Luogo ricevimento:                      | ✓ sede centrale<br>succursale<br>a distanza |                         |  |
| Ora ricevimento:<br>Dalle <b>10.0</b> 0 |                                             | N. max di genitori: 0 🗸 |  |
|                                         |                                             |                         |  |

Annulla

Conferma

È possibile visualizzare, per ciascun giorno e ora, i genitori prenotati.

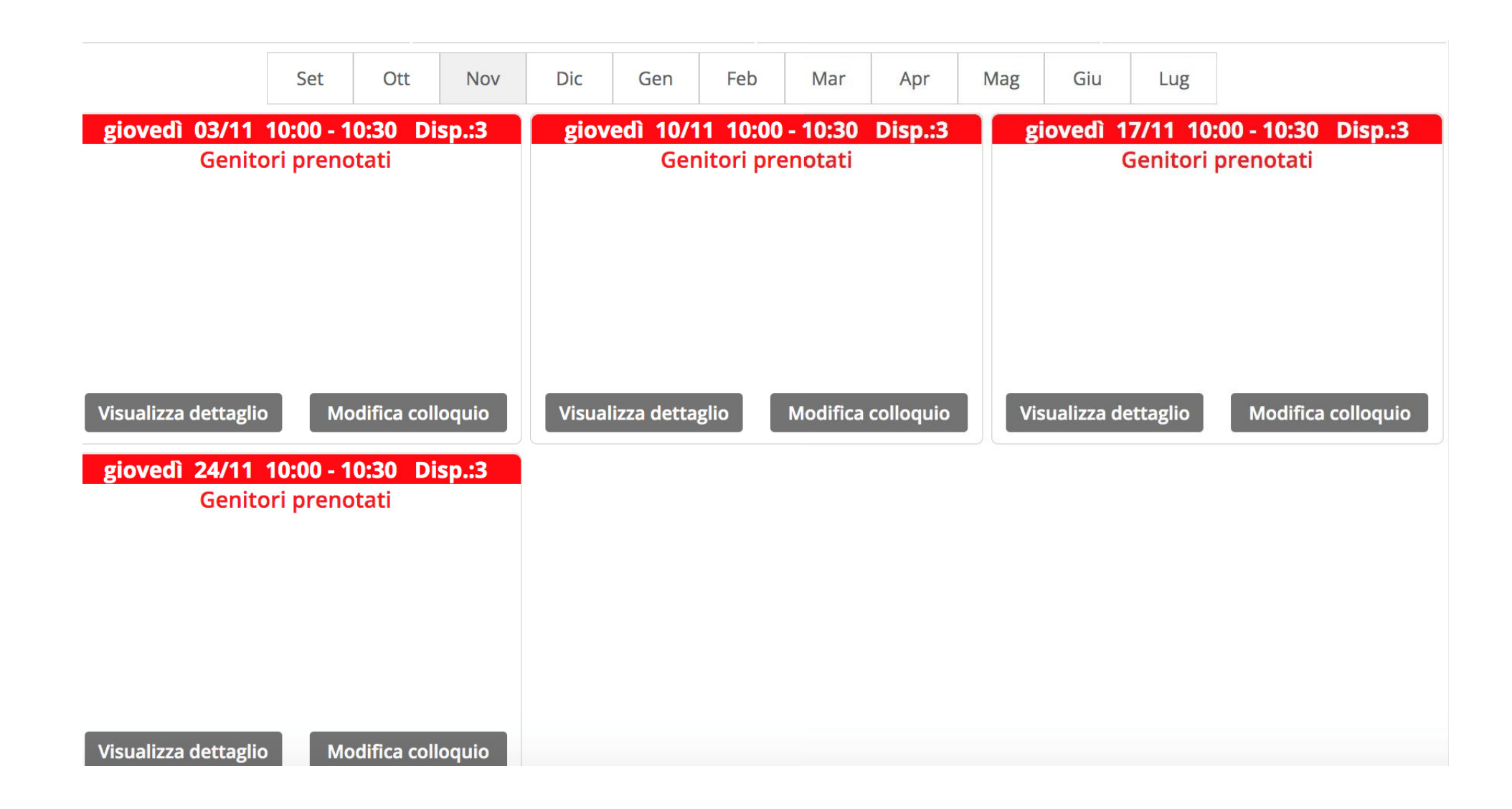

Qualora si voglia modificare o cancellare l'ora di ricevimento, selezionare «modifica ora di colloquio».

| Modifica ora di Colloquio                                                                                                    |  |  |
|----------------------------------------------------------------------------------------------------|--|--|
| Data: 03 nov 2022 - gio ~                                                                                                    |  |  |
| Luogo<br>ricevimento: sede centrale ~                                                                                                    |  |  |
| Ora ricevimento:3 N. max di genitori:3 Dalle10:00Alle10:30                                                                                                    |  |  |
| Aggiungi genitore al colloquio 🕂                                                                                                    |  |  |
| Cancella ora di ricevimento<br>(verranno inviati sms di disdetta ai genitori prenotati)<br>per cancellare un singolo colloquio cliccare sul dettaglio prenotazioni |  |  |

| Annulla Conferma | 1 |
|------------------|---|
|------------------|---|

Per i docenti che hanno classi su più plessi, ripetere l'operazione, selezionando l'ora ed il giorno di ricevimento scelti e in seguito selezionare «modifica luogo di ricevimento»

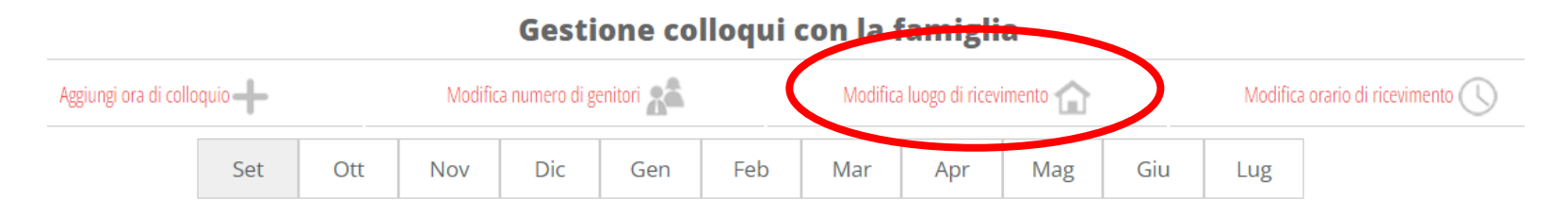

Selezionare un'ora di ricevimento e scegliere dal menù a tendina «mostra solo per il plesso» selezionando il plesso vo alla specifica ora. L'ora di ricevimento in questione sarà visibile e prenotabile solo dai genitori di quello specifico plesso.

### Modifica luogo ricevimento

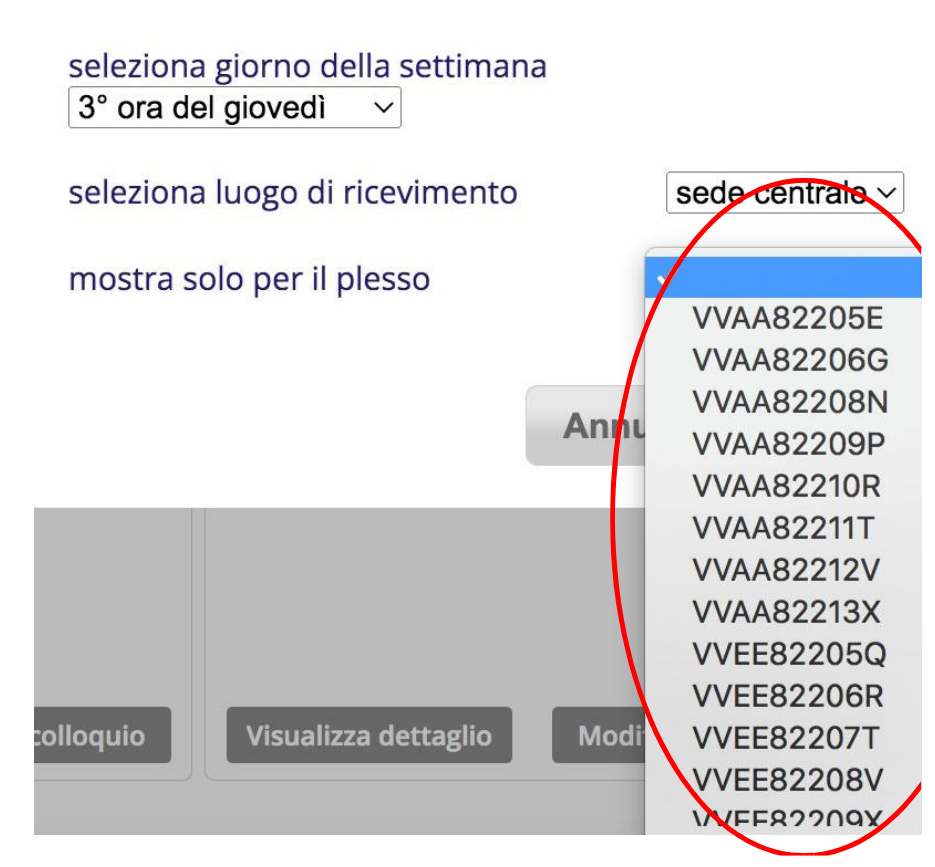

# Gestione colloqui con i docenti

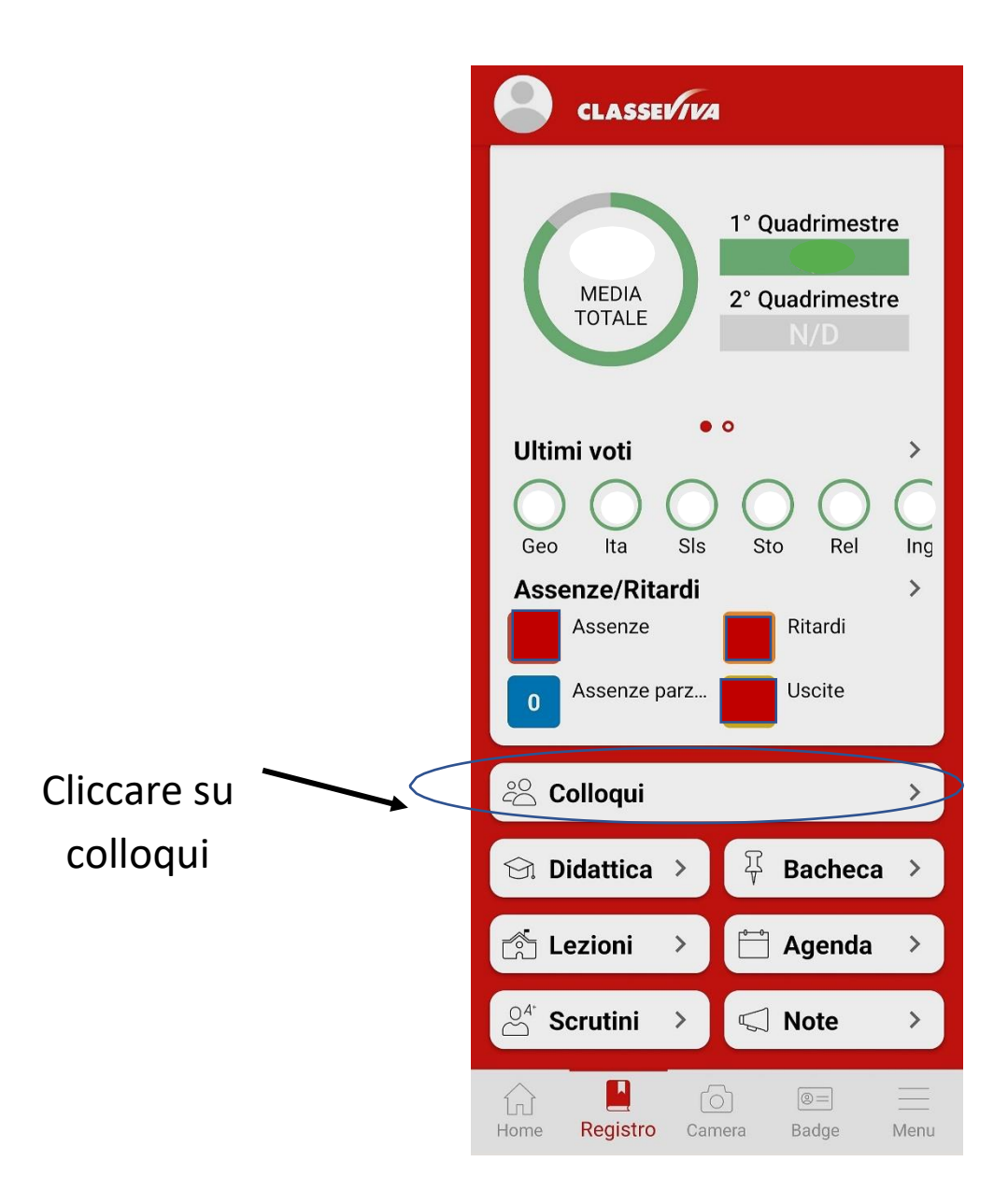

Per ogni docente saranno indicati i giorni e le ore disponibili per il ricevimento.

Cliccare su prenota

| ← Colloqui                                                |                |
|-----------------------------------------------------------|----------------|
| GENERALI                                                  | INDIVIDUALI    |
| 22 NOVEMBRE 2022                                          | 2              |
| DOCEN<br>sede centrale 10:00 - 11:0<br>STORIA GEOGRAFIA   | 0 PRENOTA      |
| ► sede centrale 12:00 - 12:3<br>PROGETTI / POTENZIAMENTO  | O<br>PRENOTA   |
| 24 NOVEMBRE 2022                                          | 1              |
| DOCEN<br>Sede centrale 10:00 - 10:3<br>MATEMATICA SCIENZE | <b>PRENOTA</b> |
| 29 NOVEMBRE 2022                                          | 2              |

Scegliere l'orario preferito e compilare i campi dei contatti

### Prenota colloquio

Scegli la posizione

2° posizione (10:10 - 10:20)

3° posizione (10:20 - 10:30)

Email

Altri contatti

ANNULLA

PRENOTA

Se il colloquio è stato prenotato correttamente comparirà in COLLOQUI PRENOTATI

Per annullare un colloquio già prenotato selezionare ANNULLA

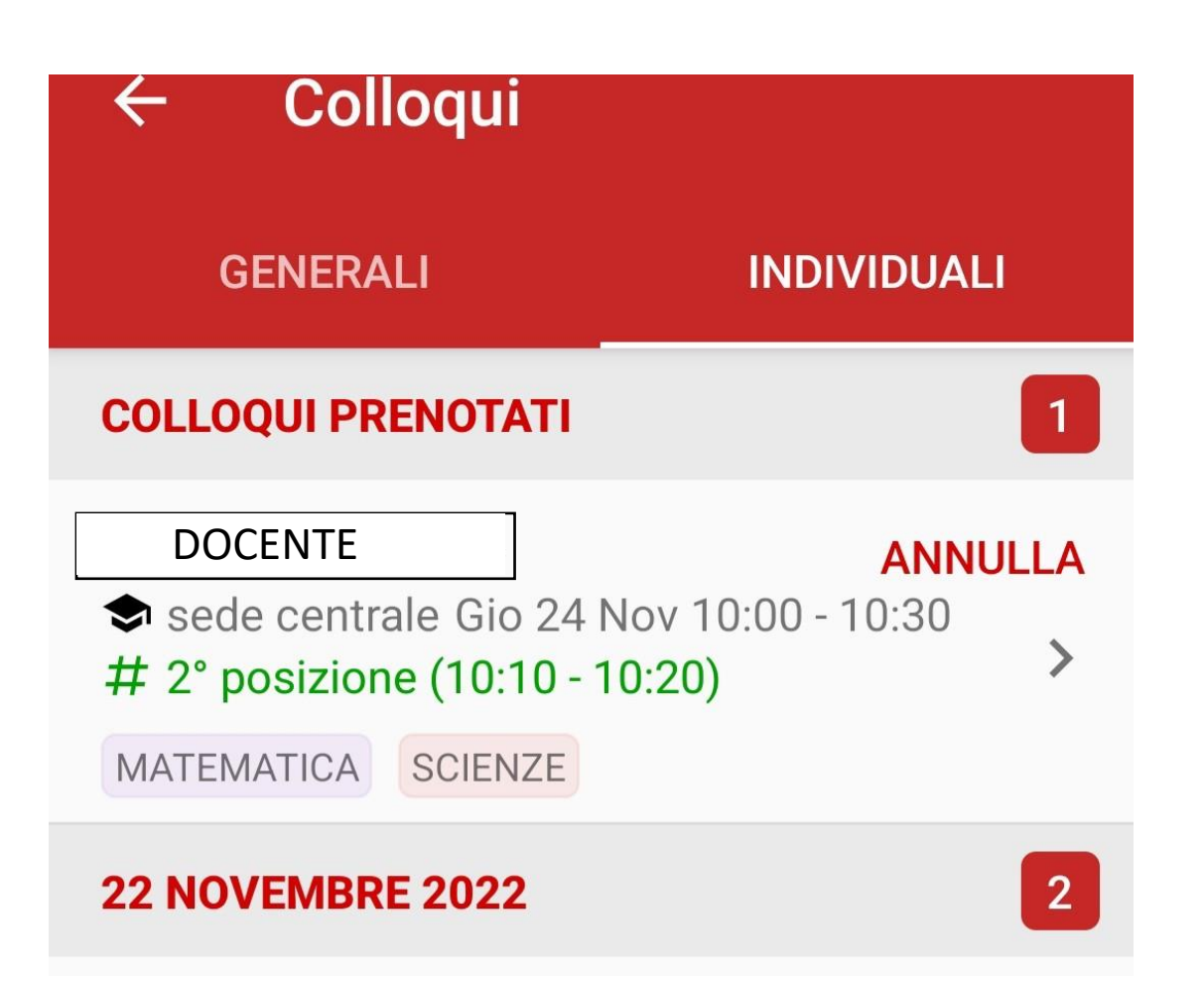